# 5.2 見積書を提出する場合

# 5.2 <見積書を提出する場合>

ここでは、見積書の提出方法を説明します。

#### 調達案件一覧の表示

見積書を提出可能な案件を表示する一覧画面です。

| )熊本県   | -                                 | 14 AN ALL 14               | 2007年03月0                                   | )1日 13時06分 CAL                                                                                 | S/EC 電子入札シス                  | 174   |                                                                                                    |                                                       |
|--------|-----------------------------------|----------------------------|---------------------------------------------|------------------------------------------------------------------------------------------------|------------------------------|-------|----------------------------------------------------------------------------------------------------|-------------------------------------------------------|
|        | A CARLER OF                       | ng thi ang 'y              |                                             | A<br>An Dan An An An An An An An An An An An An An                                             |                              |       |                                                                                                    |                                                       |
| 調達案件一覧 |                                   |                            |                                             | 調達案件一                                                                                          | ·覧                           |       |                                                                                                    |                                                       |
| 登録者情報  |                                   |                            |                                             | 罰達案件検索                                                                                         | 1                            |       |                                                                                                    |                                                       |
|        | I <b>I</b> II :                   | ****                       | e                                           | 調達安姓友教                                                                                         | -                            |       |                                                                                                    |                                                       |
|        | ale) ,                            | 医亲叶带                       | 5                                           |                                                                                                |                              |       |                                                                                                    |                                                       |
|        | ٦                                 | 札方式                        | □ 案件番号のののの場合<br>全て                          | 進捗状況                                                                                           | 全て                           | ~     |                                                                                                    |                                                       |
|        |                                   | 達機関                        | 出納局 🖌 🖌                                     |                                                                                                |                              |       |                                                                                                    |                                                       |
|        | 入                                 | 札受領期的                      | 限                                           | ~                                                                                              |                              | 1     |                                                                                                    |                                                       |
|        | 開                                 | 札日時                        | New Contraction                             |                                                                                                |                              |       |                                                                                                    |                                                       |
|        |                                   |                            |                                             | hid would be an an an an an an an an an an an an an                                            |                              |       |                                                                                                    |                                                       |
|        | 表;                                | 示件数                        | 10 💌                                        |                                                                                                |                              |       | 表示                                                                                                    | 案件 1-1                                                |
|        | 表;<br>案(                          | 示件数<br>件表示順J               | 10 💌                                        | ♥○昇順                                                                                           |                              |       | 表示<br>全案                                                                                               | 案件 1-1<br>件数 1                                        |
|        | 表;<br>案(                          | 示件数<br>件表示順J               | 10 V<br>家 案件番号                              | <ul> <li>○ 昇 順</li> <li>● 降 順</li> </ul>                                                       |                              | •     | 表示<br>全案<br>検索 <b>③</b>                                                                                | 案件 1-1<br>件数 1<br>1 )                                 |
|        | 表;<br>案i                          | 示件数<br>件表示順J               | 10 V<br>家件番号                                | <ul> <li>○ 昇 順</li> <li>● 降 順</li> </ul>                                                       |                              | -     | 表示<br>全案<br>検索                                                                                         | 案件 1-1<br>:件数 1<br>1 <b>)</b>                         |
|        | 表:<br>案f                          | 示件数<br>件表示順/<br>₩TO        | 10 ♥<br>案件番号<br><b>調進案件名称</b>               | <ul> <li>♀ 順</li> <li>● 降順</li> <li>進捗状況 提明</li> </ul>                                         | 書等/ 入札書/<br>2 <del>月集集</del> | 辞退申請書 | 表示<br>全案<br>検索 <b>④</b><br>通知書                                                                         | 案件 1-1<br>件数 1<br>1 <b>》</b><br><b>状況確認</b>           |
|        | 表;<br>案(<br><mark>No.</mark><br>1 | 示件数<br>件表示順[<br><b>₩TO</b> | 10<br>家件番号<br>調建案件名称<br>エレベーク設備の保守          | <ul> <li>○ 昇順</li> <li>● 降順</li> <li>● 降順</li> <li>進捗状況 提当</li> <li>入れ書/<br/>見積書受付中</li> </ul> | 書等/ 入札書/<br>民書等 提出           | 辞退申請書 | 表示<br>全案<br>検索<br>通知書<br>表示                                                                            | 案件 1-1<br>(件数 1<br>1 <b>)</b><br>状況確認<br>表示           |
|        | 表;<br>案(<br>No.<br>1              | 示件数<br>件表示順/<br><b>₩TO</b> | 10 ▼<br>家件番号<br><b>調速案件名称</b><br>エレベータ設備の保守 | <ul> <li>○ 昇順</li> <li>④ 降順</li> <li>● 降順</li> <li>進捗状況 提望</li> <li>入札書/<br/>見積書受付中</li> </ul> |                              | 辞退申請書 | 表示<br>全案<br>検索 <b>④</b><br>通知書<br>表示<br>表示案<br>全案<br>全案<br>全案<br>全案<br>全案<br>全案<br>全案<br>全案<br>全案<br>全 | 案件1-1<br>(件数 1<br>1<br>下<br>状況確認<br>表示<br>件1-1<br>数 1 |

# <u>操作説明</u>

参加したい案件の「調達案件名称」行一「入札書/見積書」 列の、提出ボタン① をクリックします。 ※ 入札可能な案件のみ、「入札書/見積書」 列に、提出ボタンが表示されます。

# <u>項目説明</u>

検索ボタン:現在設定されている条件で調達案件を検索します。

<u>見積書の表示</u> 見積書を提出するために、必要な情報を入力する画面です。

| 🗿 CALS/EC – Microsoft Ir                  | nternet Explorer                                  |                                                                                          |                                                                                                  |
|-------------------------------------------|---------------------------------------------------|------------------------------------------------------------------------------------------|--------------------------------------------------------------------------------------------------|
| <b>〇</b> 熊本県                              | 入札情報サービス                                          | 2007年03月01日 13時07分<br>電子入札システム                                                           | CALS/EC 電子入札システム                                                                                 |
| <ul> <li>調達案件一覧</li> <li>登録者情報</li> </ul> | 熊本県知事<br>〇〇 ムム 様                                  | 氛                                                                                        | <b>2.積書</b><br>企業ID : 010010000000129<br>資格審査登録番号: TT0001<br>企業名称 : (林)ロロ商事 九州支店<br>代表者氏名 : ○○太郎 |
|                                           | 調達案件番号<br>調達案件名称<br>入札方式<br>見積執行回数<br>見積金額<br>内訳書 | : 0100100020020060258<br>: エレベータ設備の保守<br>: 随意契約<br>: 1日日<br>円(税抜)                        | 1<br>円(税抜き)<br>円(税抜き)<br>③                                                                       |
|                                           | < 連絡先><br>氏名<br>電話番号<br>FAX<br>E-Mail<br><じ番号     | ◆ 本付資料追加 削除<br>○○太郎<br>: 999-9999<br>: 999-9999<br>: 999-9999<br>: beyoush 21@cso07.test | 5                                                                                                |
|                                           |                                                   | ②<br>提出内容確認<br>⑥                                                                         | <u>辞退 戻る</u>                                                                                     |

#### 操作説明

- 1. 見積金額①、くじ番号② を入力します。くじ番号は必須入力です。
- 内訳書の添付が必要な場合。
   ※ 内訳書が必要ない場合は、内訳書欄は表示されません。
   参照ボタン③をクリックして、添付する内訳書を指定します。
   続いて、添付資料追加ボタン④クリックします。
   ※ 添付できるファイル数は1 つです。
- 連絡先⑤を入力します。表示された内容に修正がある場合は修正します。
   ※ ここで入力されたメールアドレスに対し、以降の通知メールが発信されます。
- 4. 各項目を入力後、提出内容確認ボタン⑥をクリックします。

#### 項目説明

| 見積金額        | :金額を入力します。                     |
|-------------|--------------------------------|
| 内訳書         | :参照ボタン、添付資料追加ボタンなどを使い、         |
|             | 内訳書ファイルを選択します。                 |
| (連絡先) ※ 連絡知 | もに入力した方に発注者より連絡が行くことがあります。     |
| 氏名          | :連絡先氏名を入力します。                  |
| 電話番号        | :連絡先電話番号を入力します。                |
| FAX 番号      | :連絡先 FAX 番号を入力します。             |
| E-Mail      | :連絡先Eメールアドレスを入力します。            |
| くじ番号        | :3桁の任意の数字を入力します。               |
|             |                                |
| 添付資料追加ボタン   | :参照ボタンで選択したファイルを内訳書資料として追加します。 |
| 参照ボタン       | :ファイル選択画面が表示されます。              |
| 提出内容確認ボタン   | :見積書 内容確認画面に移動します。             |
| 辞退ボタン       | :見積辞退届 内容確認画面に移動します。           |

- 戻るボタン : 前画面に戻ります。
- ※ 入札参加条件を満たしてない場合。提出内容確認ボタン押下時に以下のようなメッセージが 表示され、提出が行えません。 公告(公示) URL から入札要件が正しいことをご確認ください。

| ſ | Veb ページ  | からのメッセージ                                                                  | x  |
|---|----------|---------------------------------------------------------------------------|----|
|   | <u>^</u> | 地域要件・業務区分が入札参加条件を満たしていません。<br>「調達案件情報」の公告(公示)URLから、「入札公告等情報」<br>を御確認ください。 | ]  |
|   |          |                                                                           | ок |

# 見積書の内容確認

見積書画面で、提出内容確認ボタンをクリックすると表示されます。

| 能大胆    |                                                     | 2007年03月01日 13時08分                                                                      | CALS/EC 電子入札システム                                                            |          |
|--------|-----------------------------------------------------|-----------------------------------------------------------------------------------------|-----------------------------------------------------------------------------|----------|
| RRAT   | 入札情報サービス                                            | 電子入札システム                                                                                |                                                                             |          |
| 調達案件一覧 |                                                     | 見積書                                                                                     | 青内容確認                                                                       |          |
| 登録者情報  | 熊本県知事<br>○○ △△ 様                                    |                                                                                         | 企業ID :010010000000012<br>資格審査登録番号:TT0001<br>企業名称 :(株)ロロ商事 九)<br>代表者氏名 :〇〇太郎 | 9<br>州支店 |
|        | 調達案件番号<br>調達案件名称<br>入札方式<br>見積執行回数                  | : 0100100020020060258<br>: エレベータ設備の保守<br>: 随意契約<br>: 1回目                                |                                                                             |          |
|        | 見積金額                                                | ○ 2,800,000 円(税)<br>○ (280万 円(税)                                                        | :抜き)<br>:き))                                                                |          |
|        | 内訳書<br><連絡先><br>氏名<br>電話番号<br>FAX<br>E-Mail<br>くじ番号 | : C:¥添付資料.txt<br>: ○○太郎<br>: 999-9999<br>: 999-9999<br>: beyousha21@csq07.test<br>: 280 | //                                                                          |          |
|        |                                                     | 印刷を行ってから、打                                                                              | 提出ボタンを押下してください 提出 戻る                                                        |          |

#### <u>操作説明</u>

内容を確認し**印刷ボタン**①をクリックし印刷用ウインドウを呼び出します。 ※<u>以降、見積金額は表示できません。ここで印刷しておくことをお勧めします。</u> ※<u>印刷は Internet Explorer の機能を使って行います。印刷ボタン①をクリックしただけでは</u> 印刷されません。

#### 項目説明

| 印刷ボタン | :印刷用の別画面が表示されます。 |
|-------|------------------|
| 提出ボタン | :見積書を提出します。      |
| 戻るボタン | :前画面に戻ります。       |

# <u>見積書の印刷</u>

見積書を印刷する画面です。

| CALS/EC - Microsoft                                 | nternet Explorer                                                                                                 |         |
|-----------------------------------------------------|----------------------------------------------------------------------------------------------------|---------|
| ③ 戻る - 🕥 - 💌                                        | 2 🏠 🔎 検索 🌟 お気に入り 🔇 メディア 🥝 🔬 📄                                                                                    | 2 💙     |
|                                                     | 見積書内容確認                                                                                                    | <u></u> |
| 熊本県知 <b>事</b><br>○○ △△ 様                            | 企業Ⅲ : 010010000000129<br>資格審査登録番号: TT0001<br>企業名称 : (株)□□商事 九州1<br>代表者氏名 : ○○太郎                                  | 支店      |
| 調達案件番号<br>調達案件名称<br>入札方式<br>見積執行回数<br>見積金額          | <ul> <li>0100100020020060258</li> <li>エレベータ設備の保守</li> <li>随意契約</li> <li>1回目</li> <li>2,800,000 円(税抜き)</li> </ul> |         |
| 内訳書<br><連絡先><br>氏名<br>電話番号<br>FAX<br>E-Mail<br>くご番号 | : <b>(280万円(税抜き))</b><br>: C:¥添付資料.txt<br>: 〇〇太郎<br>: 999-9999<br>: 999-9999<br>: bgyousha21@csq07.test<br>: 280 |         |
|                                                     |                                                                                                    |         |

# <u>操作説明</u>

**印刷ボタン**①をクリックすることにより、見積書が印刷されます。 印刷終了後、右上の×ボタン②で画面を閉じます。

# 補足説明

※見積書は後で印刷することは出来ないため、必ず表示された時点で印刷するよう注意願います。

# <u>見積書の提出</u>

見積書の内容を確認後、提出するための画面です。

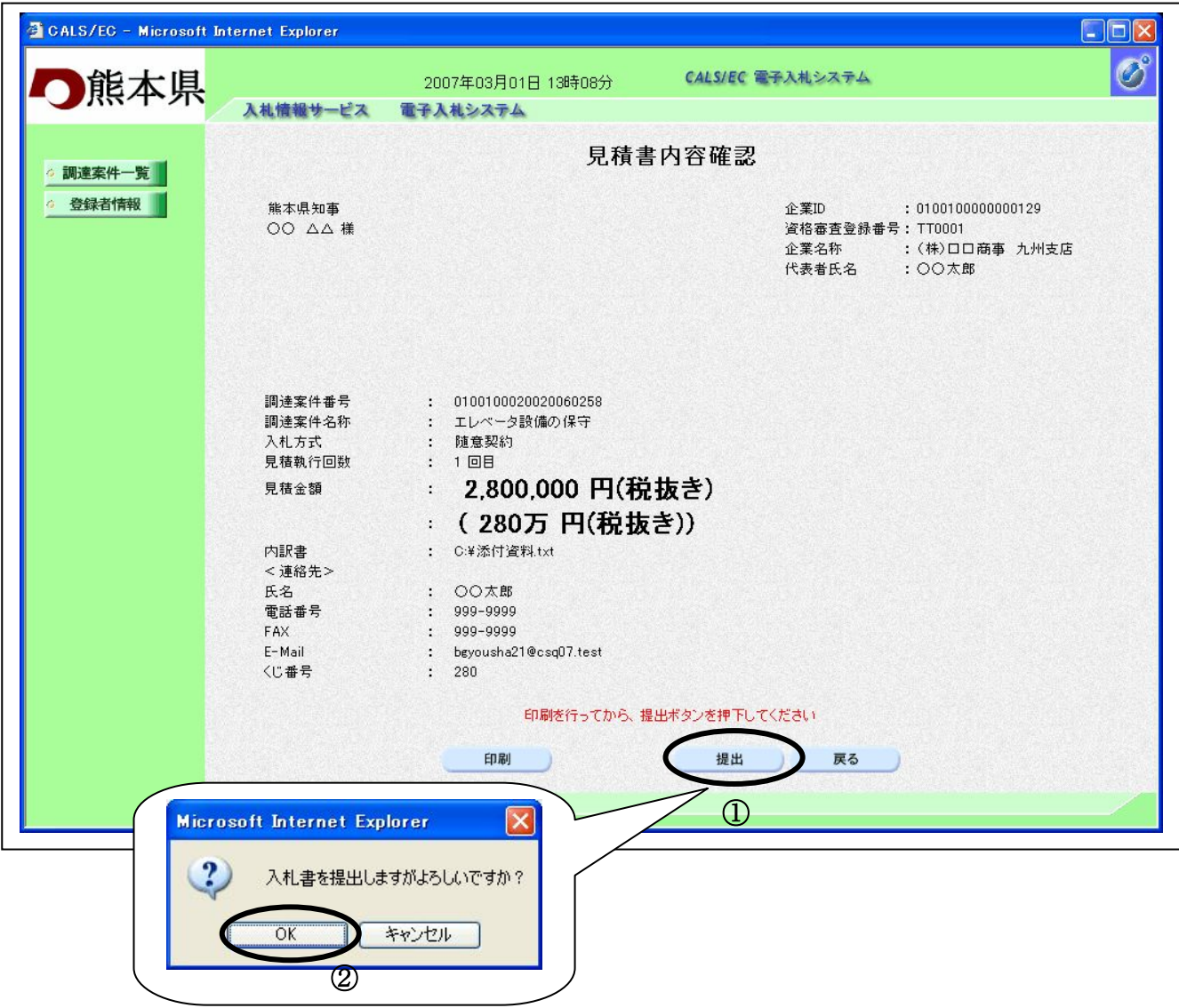

#### 操作説明

印刷後、提出ボタン①をクリックします。確認ダイアログが表示されます。

#### 項目説明

| 印刷ボタン | :印刷用の別画面が表示されます。 |
|-------|------------------|
| 提出ボタン | :見積書を提出します。      |
| 戻るボタン | :前画面に戻ります。       |

# 提出ボタンをクリックすると、確認ダイアログが表示されます。 確認ダイアログのOKボタン②をクリックすると、見積書の提出が実際に行われます。 見積書を提出したあとは、金額の確認・変更はできませんので提出内容をよく確認し

# 見積書送信完了画面の表示

見積書がサーバに送信されたことを示す見積書送信完了画面が表示されます。これで見積書の提出は完了です。

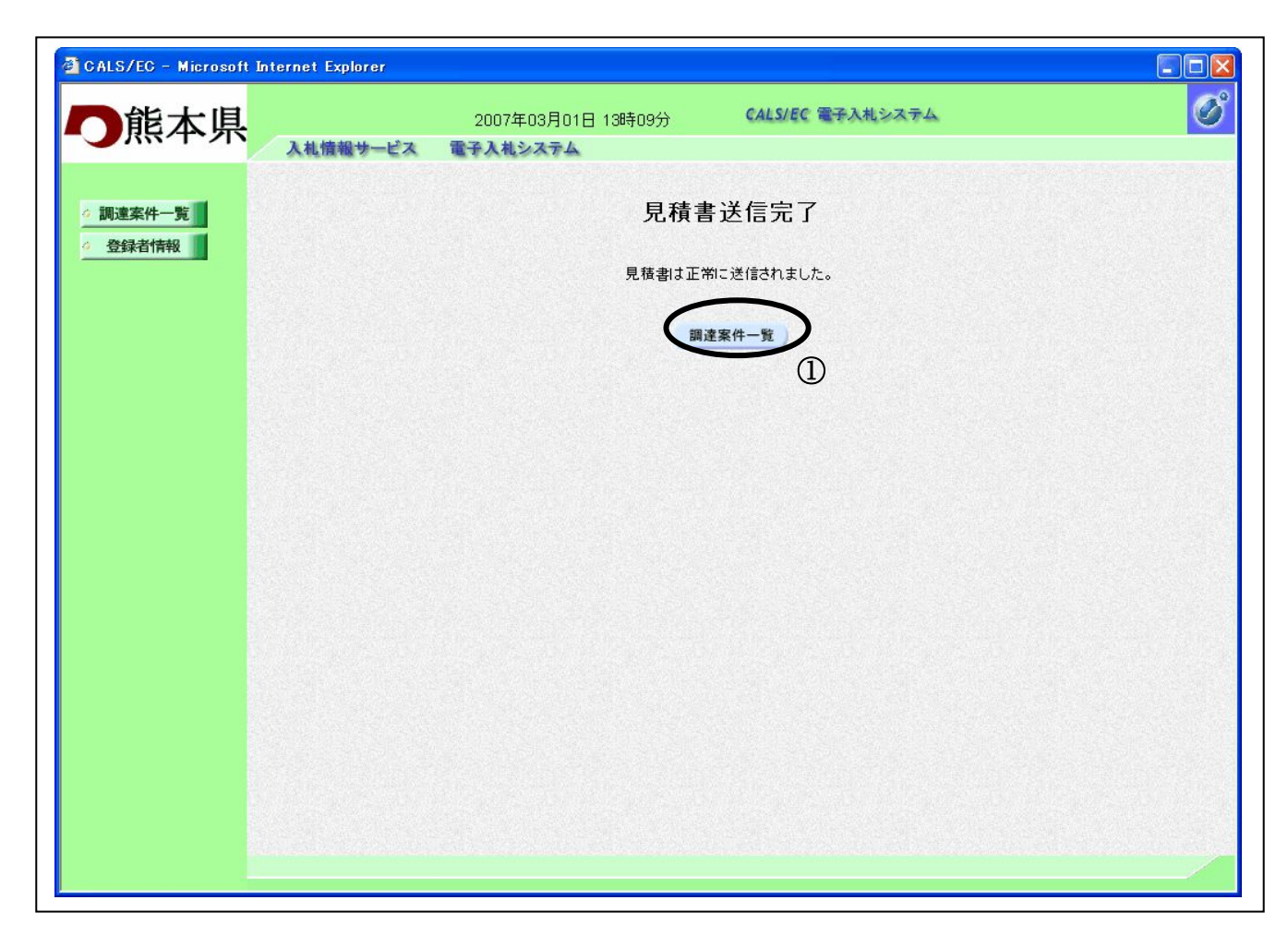

# 操作説明 調達案件一覧ボタン①をクリックして、調達案件一覧画面に戻ります。

# 見積書受付通知書の表示

発注者から発行される通知書を閲覧するための一覧画面です。

| 一熊本県     | 7         | 扎情報         | 2007年03月01<br>サービス 電子人札システム | 日 13時10分           | CALS/EC T | 子入札シス・ | 7 <b>4</b>    |             | C              |
|----------|-----------|-------------|-----------------------------|--------------------|-----------|--------|---------------|-------------|----------------|
| 1 調達案件一覧 |           |             |                             | 調達案                | 件一覧       |        |               |             |                |
| • 登録者情報  |           |             |                             | 調建案                | 件検索       |        |               |             |                |
|          | 調         | 達案件番        | 5号                          | 調達案                | 4件名称      |        |               |             |                |
|          | 入;<br>100 | 札方式         | 案件番号のみの場合は           全て     | ・チェックしてください<br>進捗状 | 況 全       | с 🗸    | ]             |             |                |
|          | 調:<br>入7  | 達假関<br>札受領期 | 服                           | ~                  |           |        | 1             |             |                |
|          | 開         | 札日時         | 平成19年03月01日(木)              |                    |           |        | i             |             |                |
|          | 表         | 示件数         | 10 💌                        |                    |           |        |               | 表示<br>全案    | 案件 1-1<br>件数 1 |
|          | 案         | 件表示顺        | <b>〕</b> 序  案件番号            | ✓ 昇順 ④ 降順          |           |        |               | 検索          | 1 🕑            |
|          | No        | WTO         | 期法安任夕社                      | <b>洋井行</b> 辺       | 証明書等/     | 入札書/   | <b>换调由注</b> ⇒ | 通知事         | 计边球到           |
|          | NU.       | WI0         |                             | 入礼書/               | 提案書等      | 見積書    | 西田山           | 通知者         |                |
|          |           |             |                             | 見積書受付中             |           | 提出消    |               | 未参照有以       | 表示             |
|          |           |             |                             |                    |           |        | Û             | 表示案(<br>全案件 | 牛1-1<br>) 1    |
|          |           |             |                             |                    |           |        |               | 1           | ۲              |
|          |           |             |                             |                    |           |        |               |             |                |

# <u>操作説明</u>

参加したい案件の「調達案件名称」行--「通知書」列の、表示ボタン①をクリックします。

# 項目説明

検索ボタン:現在設定されている条件で調達案件を検索します。

# 通知書一覧の表示

見積書受付票を確認するための一覧画面です。

| 🗿 CALS/EC – Microsoft Int                                                                                                    | ternet Explorer |                                       |                        |       |   |
|----------------------------------------------------------------------------------------------------|-----------------|---------------------------------------|------------------------|-------|---|
| <b>〇</b> 熊本県                                                                                                    | 入礼情報サービス        | 2007年03月01日 13時11分<br><b>電子入札システム</b> | CALS/EC 電子入札システム       |       | Ø |
| ◇ 調速案件一覧                                                                                                    |                 | 通知                                    | 印書一覧                   |       |   |
| 金球首情報     金球首情報     金球首情報     金球首情報     金球     金球     金球     金球     金球     金球     金球     金球     金球     金球     金球     金球     金球     金ェ     金ェ    金ェ     金ェ    金ェ    金ェ     金ェ    金ェ | 執行回数            | 通知書名                                  | 通知書発行日付                | 通知書確認 |   |
|                                                                                                    | 1               |                                       | 平成19年03月01日 (木) 13時10分 | 未参照   |   |
|                                                                                                    |                 | 通知書名                                  | 通知書発行日付                | 通知書確認 |   |
|                                                                                                    | 見積依頼通知          | <u></u>                               | 平成19年03月01日 (木)13時02分  | 参照済   |   |
|                                                                                                    |                 |                                       |                        |       |   |

#### 操作説明

見積書受付票を表示する場合は、見積書受付票①をクリックし、通知書の内容を印刷するためのウ インドウを呼び出します。

# 項目説明

戻るボタン : 前画面に戻ります。

# <u>見積書受付票の表示</u>

見積書受付票の確認画面です。

| 🗿 CALS/EC - Microsoft I | nternet Explorer                                                            |                |
|-------------------------|-----------------------------------------------------------------------------|----------------|
| <b>〇</b> 熊本県            | 2007年03月01日 13時11分 CALS/EC 電子入札システム<br>入札情報サービス 電子入札システム                    | Ø              |
| ○ 調達案件一覧                | 見積書受付票                                                                      |                |
| · 223承白1月中秋             | 企業ID 010010000000129<br>企業名称 (株)ロロ商事 九州支店<br>代表者氏名〇〇太郎 様                    | 熊本県知事<br>〇〇 △△ |
|                         | 下記の調達案件について、見積書を受領しました。                                                     |                |
|                         | 55                                                                          |                |
|                         | 調達案件番号 0100100020060258<br>調達案件名称 エレベータ設備の保守                                |                |
|                         | 見積執行回数 1回目<br>受付番号 01001000200200602583101010001<br>受付日時 平成19年03月01日 13時10分 |                |
|                         | 印刷 戻る                                                                       |                |
|                         |                                                                             |                |
|                         |                                                                             |                |
|                         |                                                                             |                |
|                         |                                                                             |                |
|                         |                                                                             |                |

# <u>操作説明</u>

戻るボタンをクリックすることにより、通知書一覧画面に戻ります。 印刷する場合は、**印刷ボタン**①をクリックします。

# 項目説明

印刷ボタン
:印刷用の別画面が表示されます。

戻るボタン :前画面に戻ります。

# 見積書受付票の印刷

見積書受付票を印刷する画面です。

| CALS/EC - Microsoft Internet Explorer ○ 示る - ○ - ▼ 2 へん ○ 律 | 素 🤺 お気に入り 🜒 メディア 🚱 🌈 🌏 📄                                                                        |                |
|-------------------------------------------------------------|-------------------------------------------------------------------------------------------------|----------------|
|                                                             | 見積書受付票                                                                                          |                |
| 企業ID 010010000000129<br>企業名称 (株)口口商事 九/<br>代表者氏名〇〇太郎様       | N支店                                                                                             | 熊本県知事<br>〇〇 △△ |
|                                                             | 下記の調達案件について、見積書を受領しました。                                                                         |                |
|                                                             | 記                                                                                               |                |
| 調達案件番号<br>調達案件名称<br>見積執行回数<br>受付番号<br>受付日時                  | 0100100020020060258<br>エレベータ設備の保守<br>1回目<br>01001000200200602583101010001<br>平成19年03月01日 13時10分 |                |

# <u>操作説明</u>

**印刷ボタン**①をクリックすることにより、見積書受付票が印刷されます。 印刷終了後、右上の×ボタン②で画面を閉じます。